# Nagoya Mansion Tour SNS Posting Rally

## 🗿 Instagram Photo Posting Manual

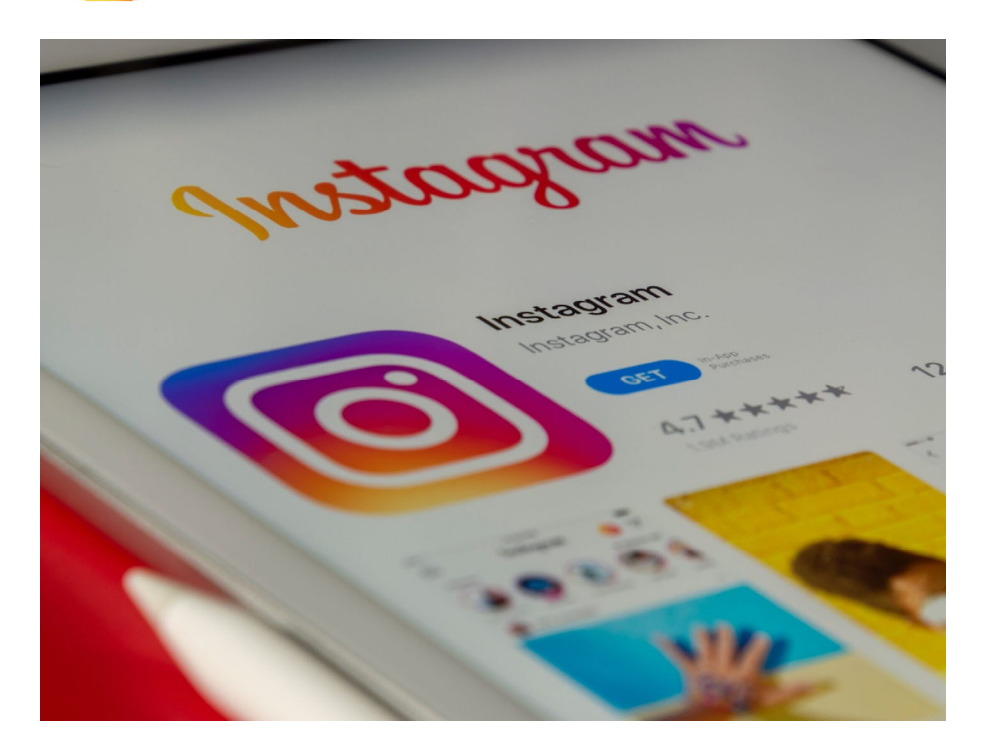

- 1. Photograph the "Recommended" Spot at the Facility
- 1. Open the camera app on your smartphone and frame the subject you want to capture.
- 2. A 1x1 photo size is recommended.

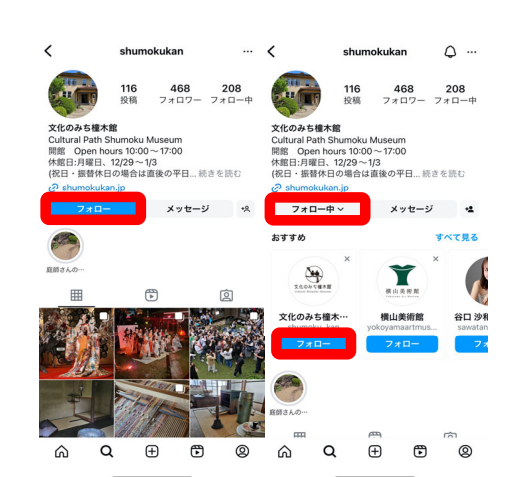

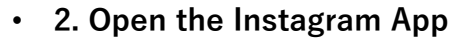

- 1. Open the Instagram app on your smartphone.
- 2. Follow the Instagram account of the facility you are posting about.
- 3. ap the "+" icon at the bottom of the screen to start a new post.

### • 3. Select a Photo

- 1. Choose the photo you want to post from your gallery.
- 2. If necessary, you can select multiple photos and post them in a slideshow format.
- 4. Apply Filters and Edit
- 1. After selecting a photo, you can edit it using Instagram's filters as desired.
- 2. Adjust the brightness, contrast, and saturation to make the photo more appealing.

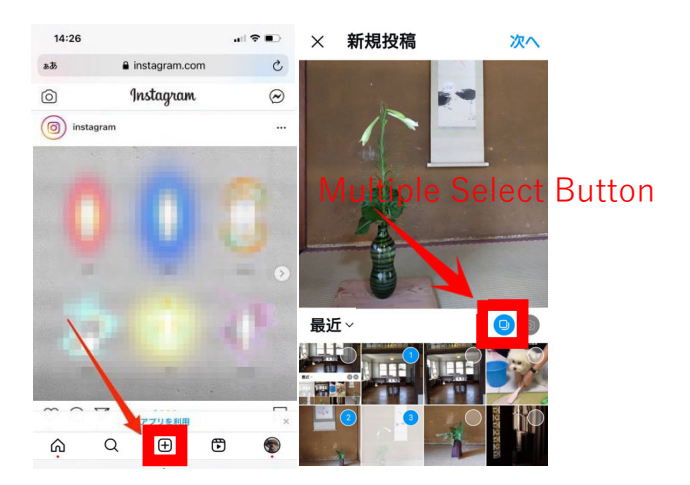

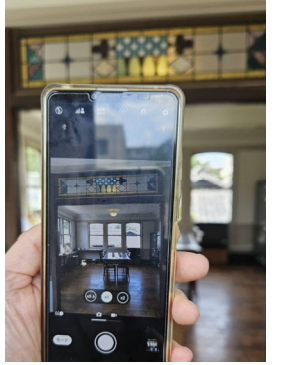

#### • 5. Tag the Facility

- 1. On an iPhone, tap "Tag People," and on Android, tap "Tag People." Tap the image, and a command will appear saying "Tag People?" along with a search bar. Search for the account of the facility you photographed.
- 2. Tag the facility's account in the photo.

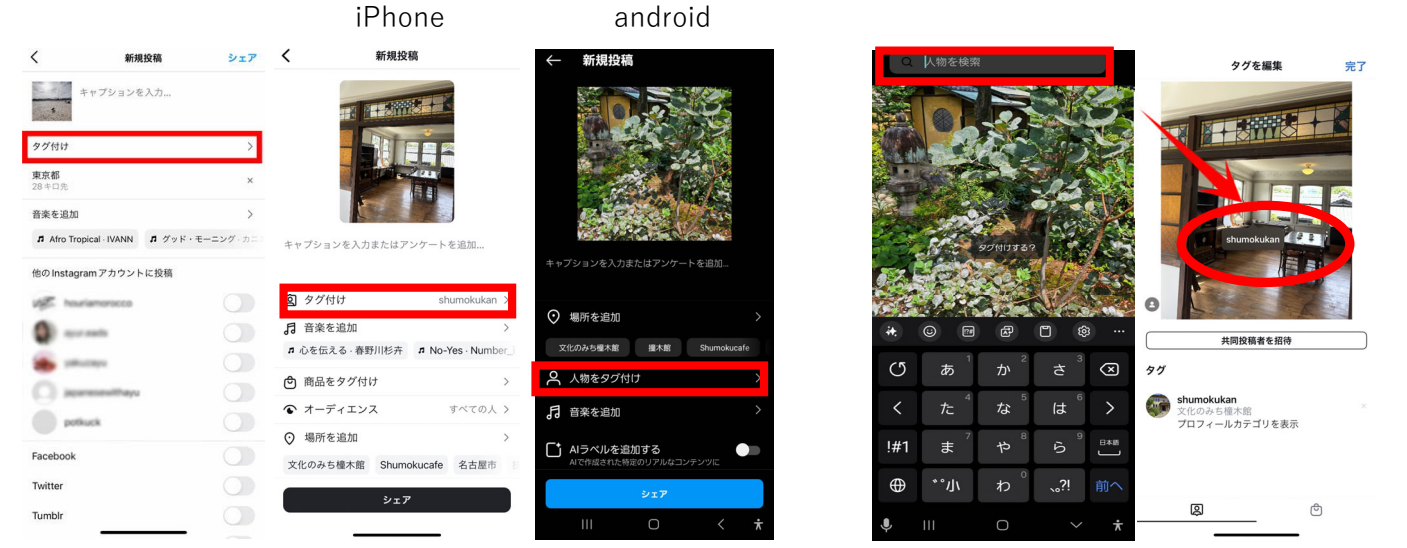

#### • 6. Write a Caption

- 1. Enter a description of the photo or any relevant text related to your post.
- 2. Enter a hashtag:

Include "#nagoyamansiontour" and post the photo of the facility you photographed.

- 3. You can also add related hashtags after the caption.
- 4. You can use up to 30 hashtags. Be sure to include keywords related to your target audience.

#### 7. Share Your Post

- 1. Once all settings are complete, tap "Share" to post.
- 2. After the post is published, your followers will be notified, and it will appear in their timeline.

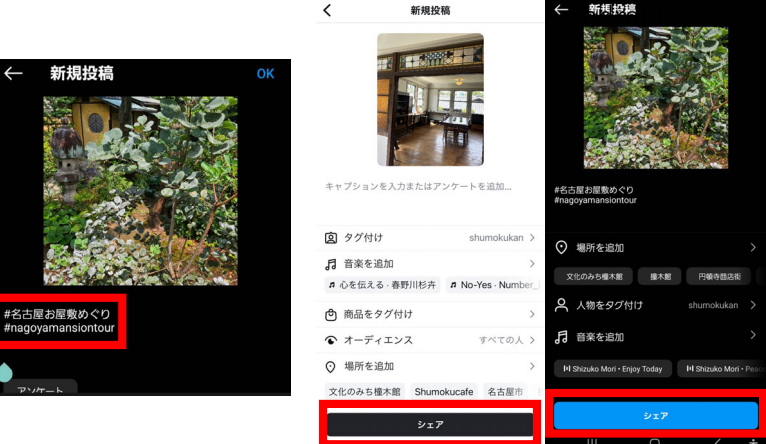